## How to Register for a myDWA Customer Portal Account

- 1. Go to <u>www.mydwa.org</u>.
- 2. Click on *myDWA Customer Portal* under *Available Services* and then click on *Sign in or Sign up* OR select *Sign in / Register* on the top right corner.

| <sup>my</sup> DWA |                                                                                                    |                                                                                                    | Sign In / Register |
|-------------------|----------------------------------------------------------------------------------------------------|----------------------------------------------------------------------------------------------------|--------------------|
| 2                 | Desert Water Agency   Cust                                                                                                    | omer Portal                                                                                                    |                    |
|                   | Welcome to Desert Water Agency's new online payment website. Here you can manage<br>your account and pay your bill.<br>Previous myDWA accounts will not transfer over. Please create a new myDWA account.<br>Get started by registering at myDWA Customer Portal. This service will be available on<br>or after March 10. | Available services<br>myDWA Customer Portal                                                                                                    | -0                 |
|                   | You will need your new account number, new customer number and valid e-mail address<br>to register. These numbers are on your new bill.<br>If you need assistance, please contact us at 760-323-4971 between 8 a.m. and 5 p.m.,<br>Monday through Friday.                                                                 | Welcome<br>The new myDWA customer portal<br>provides tools to help you manage<br>your DWA account, including bill<br>payments and history and water use<br>information. Please create a new<br>myDWA account (on or after March<br>10) to get started. |                    |

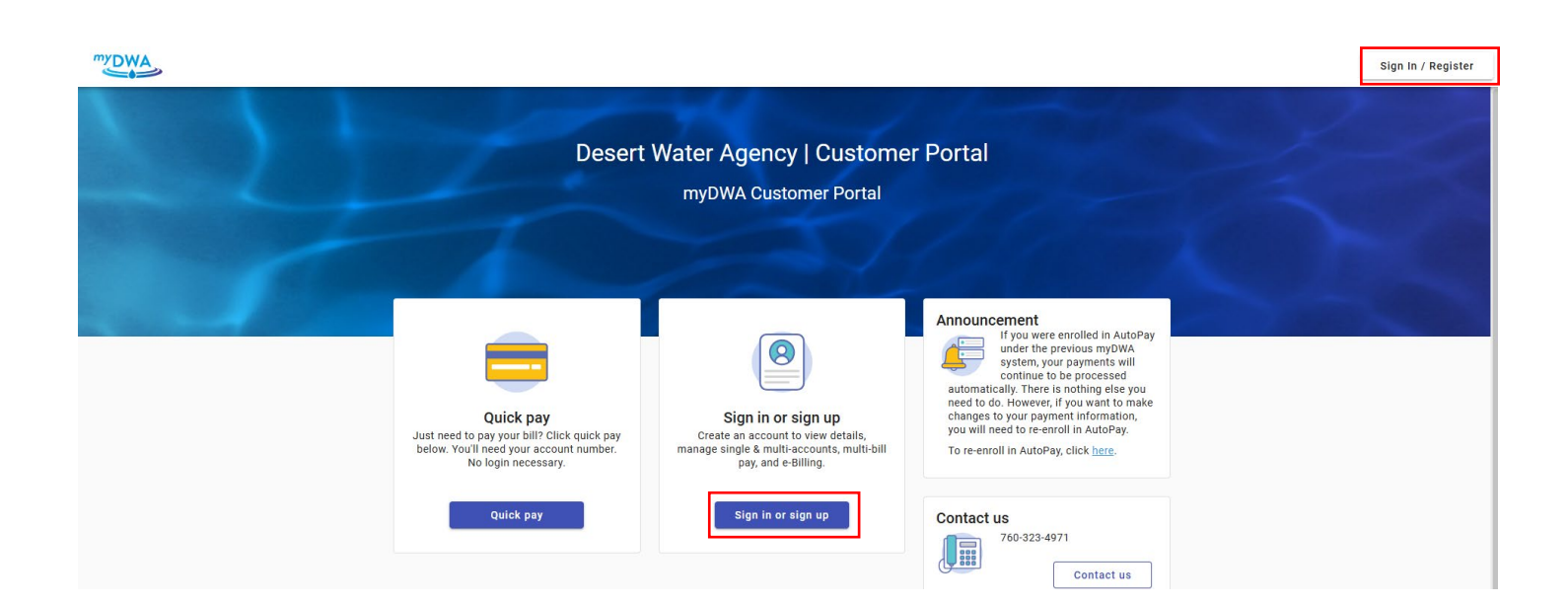

3. Click *Create an Account* at the bottom of the page.

| Sign in to c      | ommunity acce<br>esert Water Age | ss services for<br>ency. |
|-------------------|----------------------------------|--------------------------|
| Email address     |                                  |                          |
|                   |                                  |                          |
| This field cannot | be left blank                    |                          |
| 🗌 Keep me si      | gned in                          |                          |
|                   | Next                             |                          |
|                   | OR                               |                          |
| Sign in with      |                                  |                          |
| G                 | <b>É</b>                         |                          |
|                   | t2                               | Lloir                    |

4. Fill out the required fields and click and click Sign up.

| Create an accoun                 | ıt           |
|----------------------------------|--------------|
| Fields are required unless marke | ed optional. |
| Email                            |              |
| jansmail21@yahoo.com             |              |
| First name                       |              |
| Tester                           |              |
| Last name                        |              |
| User                             |              |
| Mobile phone                     | Optional     |
| 760-323-4971                     |              |
| Password requirements:           |              |
| At least 8 characters            |              |
| A lowercase letter               |              |
| An uppercase letter              |              |
| A number                         |              |
| No parts of your username        |              |
| Password                         |              |
|                                  | 0            |
| Sign up                          |              |

5. Check your inbox for an email from <u>noreply@identity.tylerportico.com</u> (Community Access Identity) with your verification code.

| 22 |
|----|
|    |
| (  |
|    |
|    |
|    |
|    |
|    |

6. Go back to the webpage and enter the verification code. Click Verify.

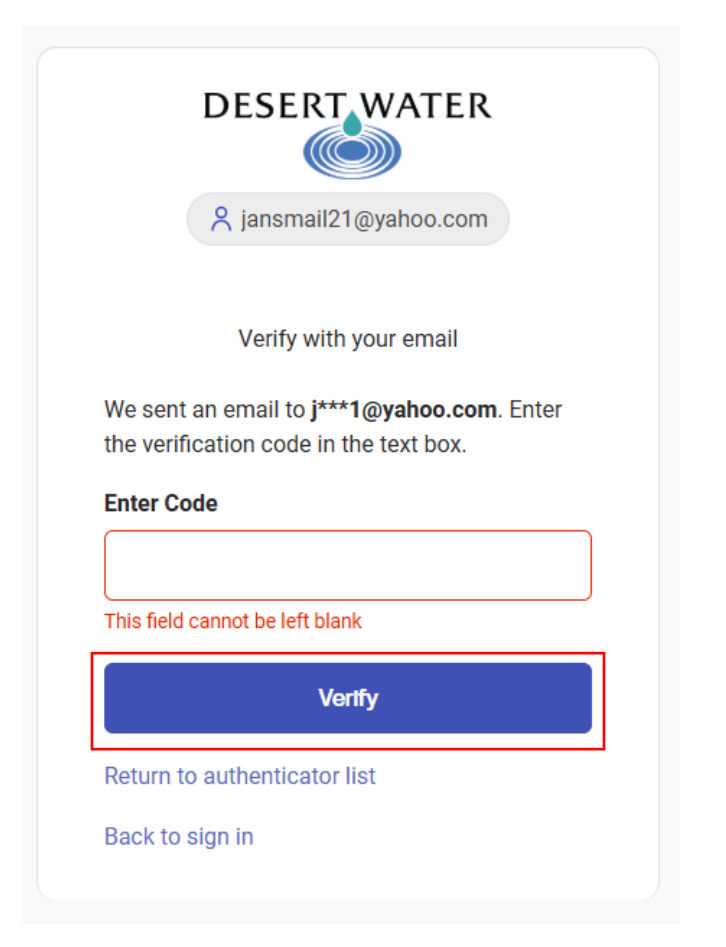

7. There are options available to help further protect your account. If there is no desire to further secure your account, select *Continue*.

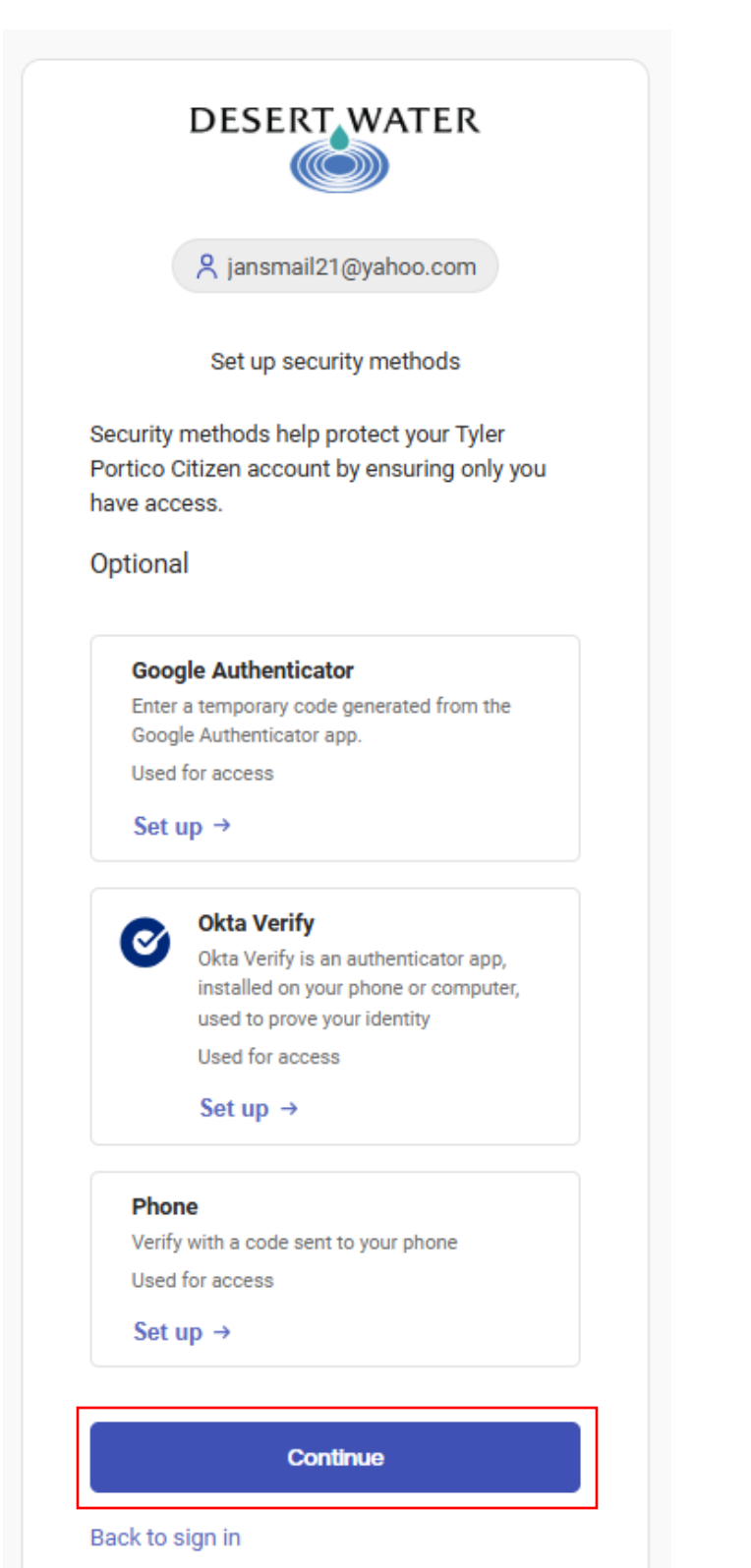

8. You will be redirected to the myDWA portal. You are now registered and can start adding your account(s) by clicking *Add Account*.

| ccounts       | DIMA            | O the D the         |                  |                   |       |
|---------------|-----------------|---------------------|------------------|-------------------|-------|
| You do not na | count to access | account details, pa | accounts asso    | manage accounts   | ogin. |
| Add an ad     | count to access | account actuns, pa  | y your bins, and | i manage accounts | •     |
|               |                 | 6                   |                  |                   |       |
|               |                 | Add Accourt         | it               |                   |       |
|               |                 |                     |                  |                   |       |

9. Enter your new DWA account number and customer number. You can find these on your new bill.

|                                                                  | Q                                                                       |
|------------------------------------------------------------------|-------------------------------------------------------------------------|
| Let's find                                                       | l your account                                                          |
| * Account Number                                                 |                                                                         |
| Your account number can be fo<br>locating your account number, g | und on your billing statement. For he<br>go to www.dwa.org/billinfo.    |
| * Customer Number                                                |                                                                         |
| Your customer number is locate<br>locating your customer number, | ed on your billing statement. For help<br>, go to www.dwa.org/billinfo. |
| Cancel                                                           | Add account                                                             |

10. You can now pay your bill and manage your account online.